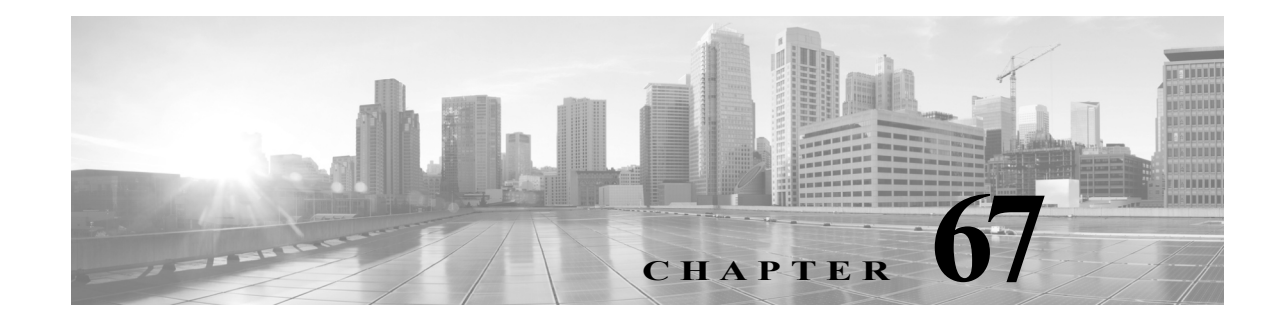

## システムのモニタリング

FireSIGHT システムは、日常のシステム管理をサポートする多くの便利なモニタリング機能を、 単一のページ上で提供します。たとえば、[ホスト統計(Host Statistics)]ページでは、基本的なホス ト統計情報および侵入イベント情報に加え、当日の[データコリレータ(Data Correlator)]やネッ トワーク検出プロセスを監視できます。また、Defense Center または管理対象デバイスで現在実 行されているすべてのプロセスの、概要と詳細情報のどちらもモニタできます。次の各項では、 システムに備わっているモニタリング機能について詳しく説明します。

- ホスト統計情報の表示(67-2ページ)では、次のようなホスト情報の表示方法について説明します。
- システム稼働時間
- ディスクおよびメモリの使用状況
- データコリレータ統計
- ・ システム プロセス
- 侵入イベント情報

ſ

- Defense Center で、ヘルスモニタを使用して、ディスク使用状況を監視し、ディスク容量不足の状態をアラートすることもできます。詳細については、ヘルスモニタリングについて (68-2ページ)を参照してください。
- システムステータスとディスク領域使用率のモニタ(67-4ページ)では、基本的なイベントおよびディスクパーティションの情報を表示する方法について説明します。
- システム プロセス ステータスの表示(67-5 ページ)では、基本プロセスのステータスを表示 する方法について説明します。
- 実行中のプロセスについて(67-7ページ)では、アプライアンスで実行する基本システム プロセスについて説明します。

[概要(Overview)]>[サマリ(Summary)]にあるオプションを使用して、侵入イベントおよび検出 イベントの統計情報を表示およびグラフ化することができます。詳細については、以下を参照し てください。

- 侵入イベントの統計の表示(41-2ページ)
- 侵入イベント グラフの表示(41-10ページ)
- ディスカバリイベントの統計情報の表示(50-2ページ)
- ディスカバリのパフォーマンス グラフの表示(50-6ページ)

## ホスト統計情報の表示

ライセンス:任意(Any)

[統計情報(Statistics)] ページには、次の内容の現在のステータスが表示されます。

- 一般的なホスト統計情報。詳細については、ホスト統計情報の表を参照してください
- データコリレータの統計情報(Defense Center のみ FireSIGHT が必要)。詳細についてはデー タコリレータプロセスの統計情報の表を参照してください
- 侵入イベント情報(Protection が必要)。詳細については、侵入イベント情報の表を参照してく ださい

次の表に、[統計情報(Statistics)] ページにリストされるホスト統計情報を示します。

| カテゴリ                        |                                                                                                    |
|-----------------------------|----------------------------------------------------------------------------------------------------|
| (Category)                  | 説明                                                                                                  |
| 時刻(Time)                    | システムの現在の時刻。                                                                                         |
| Uptime(アップ<br>タイム)          | システムが前回起動してから経過した日数(該当する場合)、時間数、および<br>分数。                                                          |
| メモリ使用率<br>(Memory<br>Usage) | 使用中のシステム メモリの割合。                                                                                    |
| 負荷平均(Load<br>Average)       | 直前の1分間、5分間、15分間のCPUキュー内の平均プロセス数。                                                                    |
| ディスク使用<br>率(Disk Usage)     | 使用中のディスクの割合。詳細なホスト統計情報を表示するには、矢印をク<br>リックします。詳細については、システムステータスとディスク領域使用率<br>のモニタ(67-4ページ)を参照してください。 |
| プロセス<br>(Processes)         | システムで実行されているプロセスの概要。詳細については、システム プロ<br>セス ステータスの表示(67-5ページ)を参照してください。                               |

表 67-1 ホスト統計情報

FireSIGHT システムの展開に FireSIGHT のライセンスを使用した Defense Center が含まれる場 合、当日のデータ コリレータやネットワーク検出プロセスも表示できます。管理対象デバイスが データの取得、復号化、および分析を実行する際に、ネットワーク検出プロセスはデータをフィ ンガープリントおよび脆弱性データベースと関連付けてから、Defense Center で実行中のデータ コリレータで処理されるバイナリ ファイルを生成します。データ コリレータはバイナリ ファイ ルの情報を分析し、イベントを生成し、検出ネットワーク マップを作成します。

ネットワーク検出とデータコリレータに表示される統計情報は、デバイスごとに 0:00 から 23:59 までの間に収集された統計情報を使用した、当日の平均です。

次の表に、データ コリレータ プロセスに表示される統計情報を示します。

表 67-2 データ コリレータ プロセスの統計情報

| カテゴリ(Category)  | 説明                              |
|-----------------|---------------------------------|
| Events/Sec      | データ コリレータが受信し処理する検出イベントの1秒あたりの数 |
| Connections/Sec | データ コリレータが受信し処理する接続の1秒あたりの数     |

| カテゴリ(Category)         | 説明                                         |
|------------------------|--------------------------------------------|
| CPU Usage — User (%)   | 当日のユーザ プロセスで使用される CPU 時間の平均パーセン<br>テージ     |
| CPU Usage — System (%) | 当日のシステム プロセスで使用される CPU 時間の平均パーセン<br>テージ    |
| VmSize(KB)             | データ コリレータに割り当てられたメモリの当日の平均サイズ<br>(キロバイト単位) |
| VmRSS(KB)              | データ コリレータで使用されるメモリの当日の平均量(キロバイ<br>ト単位)     |

#### 表 67-2 データ コリレータ プロセスの統計情報(続き)

管理対象デバイスおよびデバイスを管理する Defense Center では、前回の侵入イベントの日時、 過去1時間および過去1日に発生したイベントの合計数、およびデータベース内のイベントの合 計数を表示することもできます。

(注)

ſ

[統計(Statistics)] ページの[侵入イベント情報(Intrusion Event Information)] セクションにある情報は、Defense Center に送信された侵入イベントではなく、管理対象デバイスに保存されている 侵入イベントに基づいています。侵入イベントがローカルで保存されないようにデバイスを管理する場合、このページには侵入イベントの情報は表示されません。これは、イベントをローカルで保存できない管理対象デバイスについても同様です。

次の表に、[統計(Statistics)] ページの [侵入イベント情報(Intrusion Event Information)] セクションに表示される統計情報を示します。

表 67-3 侵入イベント情報

| 統計                       | 説明                    |
|--------------------------|-----------------------|
| Last Alert Was           | 前回のイベントが発生した日時        |
| Total Events Last Hour   | 過去1時間に発生したイベントの合計数    |
| Total Events Last Day    | 過去 24 時間に発生したイベントの合計数 |
| Total Events in Database | イベント データベース内のイベントの合計数 |

#### [統計情報(Statistics)]ページを表示するには、次の手順を実行します。

アクセス:Admin/Maint

- **手順1** [システム(System)]>[モニタリング(Monitoring)]>[統計(Statistics)]を選択します。 [統計情報(Statistics)]ページが表示されます。
- 手順 2 Defense Center で、管理対象デバイスの統計情報をリストすることもできます。[デバイスの選択 (Select Device(s))] ボックスから、[デバイスの選択(Select Devices)] をクリックします。Shift キー および Ctrl キーを使用して、複数のデバイスを同時に選択することができます。

[統計(Statistics)] ページは、選択したデバイスの統計情報で更新されます。

# システム ステータスとディスク領域使用率のモニタ

ライセンス:任意(Any)

[統計情報(Statistics)] ページの [ディスク使用率(Disk Usage)] セクションは、カテゴリ別および パーティション ステータス別に、ディスク使用量のクイック概要を示します。マルウェア スト レージ パックがデバイスにインストールされている場合、そのパーティション ステータスも確 認できます。このページを定期的にモニタして、システム プロセスおよびデータベースで十分な ディスク領域が使用可能であることを確認できます。

 $\boldsymbol{\rho}$ 

**ヒント** Defense Center で、ヘルスモニタを使用して、ディスク使用状況を監視し、ディスク容量不足の状態をアラートすることもできます。詳細については、ヘルスモニタリングについて(68-2ページ)を参照してください。

ディスク使用量情報にアクセスするには、次の手順に従います。

アクセス:Admin/Maint

**手順1** [システム(System)]>[モニタリング(Monitoring)]>[統計(Statistics)]を選択します。

[統計情報(Statistics)] ページが表示されます。

- **手順2** [カテゴリ別(By Category)] 積み上げ棒グラフで、ディスク使用率カテゴリの上にポインタを移動すると、以下が(順番に)表示されます。
  - そのカテゴリが使用する使用可能なディスク領域の割合
  - ディスク上の実際のストレージ領域
  - そのカテゴリで使用可能なディスク領域の合計

ディスク使用量カテゴリの詳細については、Disk Usage ウィジェットについて(55-31ページ)を 参照してください。

手順3 展開するには、[合計(Total)]の横にある下矢印をクリックします。

[ディスク使用率(Disk Usage)] セクションが展開され、パーティションの使用状況が表示されま す。マルウェア ストレージ パックがインストールされている場合は、/var/storage パーティ ションの使用状況も表示されます。

複数の管理対象デバイスが展開に含まれる場合、特定のデバイスによってディスク使用量の データを制約することもできます。

Defense Center で、特定のデバイスのディスク使用状況の情報を表示するには、次の手順に従います。 アクセス: Admin/Maint

手順1 [デバイスの選択(Select Device(s))] ボックスからデバイス名を選択し、[デバイスの選択(Select Devices)] をクリックします。

ページがリロードされ、選択した各デバイスのホスト統計情報が表示されます。

**手順2** 展開するには、[ディスク使用状況(Disk Usage)] の横にある下矢印をクリックします。 [ディスク使用状況(Disk Usage)] セクションが展開されます。

Γ

# システム プロセス ステータスの表示

### ライセンス:任意(Any)

[ホスト統計情報(Host Statistics)]ページの[プロセス(Processes)]セクションでは、アプライアン スで現在実行中のプロセスを表示できます。これは、一般的なプロセス情報と、実行中の各プロ セスに固有の情報を提供します。Defense Center でデバイスを管理している場合、Defense Center のWeb インターフェイスを使用して、管理対象デバイスのプロセス ステータスを表示すること ができます。

次の表に、プロセスリストに表示される各列を示します。

表 67-4 プロセス ステータス

| カラム<br>(Column) | <b>郑</b> 阳                                                               |
|-----------------|--------------------------------------------------------------------------|
|                 |                                                                          |
|                 | フロセス ID 番号                                                               |
| [ユーザ名           | プロセスを実行しているユーザまたはグループの名前                                                 |
| (Username)]     |                                                                          |
| Pri             | プロセスの優先度                                                                 |
| Nice            | nice 値。プロセスのスケジューリング優先度を示す値です。値は 20(最も高い優先<br>度)から 19(最も低い優先度)までの範囲になります |
| Size            | プロセスで使用されるメモリ サイズ(値の後ろにメガバイトを表す m がない場合<br>はキロバイト単位)                     |
| Res             | メモリ内の常駐ページング ファイルの量(値の後ろにメガバイトを表す m がない<br>場合はキロバイト単位)                   |
| State           | プロセスの状態:                                                                 |
|                 | • D:プロセスが中断不能スリープ状態(通常は入出力)にある                                           |
|                 | • N:プロセスの nice 値が正の値                                                     |
|                 | • R:プロセスが実行可能である(実行するキュー上で)                                              |
|                 | <ul> <li>S:プロセスがスリープモードにある</li> </ul>                                    |
|                 | <ul> <li>T:プロセスがトレースまたは停止されている</li> </ul>                                |
|                 | • W:プロセスがページングしている                                                       |
|                 | • X:プロセスがデッド状態である                                                        |
|                 | • Z:プロセスが機能していない                                                         |
|                 | • <: プロセスの nice 値が負の値                                                    |
| 時刻(Time)        | プロセスが実行されてきた時間の長さ(時間数:分数:秒数)                                             |
| Сри             | プロセスが使用している CPU の割合                                                      |
| コマンド            | プロセスの実行可能ファイル名                                                           |
| (Command)       |                                                                          |

プロセスリストを展開するには、次の手順に従います。

アクセス:Admin/Maint

- **手順1** [システム(System)]>[モニタリング(Monitoring)]>[統計(Statistics)]を選択します。 [統計情報(Statistics)]ページが表示されます。
- **手順 2** Defense Center で、プロセス統計を表示するデバイスを [デバイスの選択(Select Device(s))] ボックスから選択し、[デバイスの選択(Select Devices)] をクリックします。
- 手順3 [プロセス(Processes)]の横にある下矢印をクリックします。

プロセスリストが展開され、実行中のタスクの数やタイプ、現在の時刻、現在のシステム稼働時間、システムの負荷平均、CPU、メモリ、およびスワップ情報などの、一般的なプロセスステータス情報と、実行中の各プロセスに関する固有の情報がリストされます。

[CPU(Cpu(s))] には、以下の CPU 使用状況情報がリストされます。

- ユーザプロセスの使用状況の割合
- システム プロセスの使用状況の割合
- nice 使用状況の割合(高い優先度を示す、負の nice 値を持つプロセスの CPU 使用状況) nice 値は、システム プロセスのスケジュールされた優先度を示しており、20(最も高い優先

度)から19(最も低い優先度)の範囲の値になります。

• アイドル状態の使用状況の割合

[メモリ(Mem)]には、以下のメモリ使用状況情報がリストされます。

- メモリ内の合計キロバイト数
- メモリ内の使用キロバイト数の合計
- メモリ内の空きキロバイト数の合計
- メモリ内のバッファに書き出されたキロバイト数の合計

[スワップ(Swap)]には、以下のスワップ使用状況情報がリストされます。

- スワップ内の合計キロバイト数
- スワップ内の使用キロバイト数の合計
- スワップ内の空きキロバイト数の合計
- スワップ内のキャッシュされたキロバイト数の合計

(注)

アプライアンスで実行されるプロセスのタイプの詳細については、実行中のプロセスについて (67-7 ページ)を参照してください。

プロセスリストを折りたたむには、次の手順に従います。

#### アクセス:Admin/Maint

手順1 [プロセス(Processes)]の横にある上矢印をクリックします。 プロセス リストが折りたたまれます。

# 実行中のプロセスについて

### ライセンス:任意(Any)

アプライアンスで実行されるプロセスには、デーモンと実行可能ファイルの2種類があります。 デーモンは常に実行され、実行可能ファイルは必要に応じて実行されます。

詳細については、次の各項を参照してください。

- システム デーモンについて(67-7 ページ)
- 実行可能ファイルおよびシステム ユーティリティについて(67-8ページ)

### システム デーモンについて

### ライセンス:任意(Any)

デーモンは、アプライアンスで継続的に実行されます。これにより、サービスが使用可能になり、 必要に応じてプロセスが生成されるようになります。次の表では、[プロセスのステータス (Process Status)] ページに表示されるデーモンをリストし、その機能について簡単に説明してい ます。

(注)

次の表は、アプライアンスで実行される可能性があるすべてのプロセスの包括的なリストでは ありません。

#### 表 67-5 システム デーモン

Γ

| デーモン             | 説明                                                                                                    |
|------------------|----------------------------------------------------------------------------------------------------|
| crond            | スケジュールされたコマンド(cron ジョブ)の実行を管理します                                                                                           |
| dhclient         | ダイナミック ホスト IP アドレッシングを管理します                                                                                                |
| fpcollect        | クライアントとサーバのフィンガープリントの収集を管理します                                                                                              |
| httpd            | HTTP(Apache Web サーバ)プロセスを管理します                                                                                             |
| httpsd           | HTTPS (SSL を使用した Apache Web サーバ)サービスを管理し、SSL および有効な証明<br>書の認証が機能しているかチェックし、アプライアンスへの安全な Web アクセスを提供<br>するためにバックグラウンドで実行します |
| keventd          | Linux カーネルのイベント通知メッセージを管理します                                                                                               |
| klogd            | Linux カーネル メッセージのインターセプションおよびロギングを管理します                                                                                    |
| kswapd           | Linux カーネルのスワップ メモリを管理します                                                                                                  |
| kupdated         | ディスクの同期を実行する、Linux カーネルの更新プロセスを管理します                                                                                       |
| mysqld           | FireSIGHT システム データベース プロセスを管理します                                                                                           |
| ntpd             | Network Time Protocol (NTP)プロセスを管理します                                                                                      |
| 午後               | すべての Cisco プロセスを管理し、必要なプロセスを始動し、予期せずに失敗したプロセスをすべて再始動します                                                                    |
| reportd          | レポートを管理します                                                                                                    |
| safe_mysqld      | データベースのセーフ モード運用を管理し、エラーが発生した場合にはデータベース<br>デーモンを再始動し、ランタイム情報をファイルに記録します                                                    |
| SFDataCorrelator | データ転送を管理します                                                                                                    |

1

### 表 67-5 システム デーモン(続き)

| デーモン                                  | 説明                                                                                                    |
|---------------------------------------|----------------------------------------------------------------------------------------------------|
| sfestreamer<br>(Defense Center のみ)    | Event Streamer を使用するサードパーティ製クライアントアプリケーションへの接続を<br>管理します。                                                                                                    |
| sfmgr                                 | アプライアンスへの sftunnel 接続を使用して、リモートでアプライアンスを管理および<br>設定するための RPC サービスを提供します                                                                                                    |
| SFRemediateD                          | 修復応答を管理します                                                                                                    |
| (Defense Center のみ、<br>FireSIGHT が必要) |                                                                                                    |
| sftimeserviced                        | 時刻同期メッセージを管理対象デバイスに転送します                                                                                                    |
| (Defense Center のみ)                   |                                                                                                    |
| sfmbservice<br>(Protection が必要)       | アプライアンスへの sftunnel 接続を使用して、リモート アプライアンスで実行されている sfmb メッセージ ブローカ プロセスへのアクセスを提供します。現在ヘルス モニタリ<br>ングによってのみ使用されており、管理対象デバイスから Defense Center に、または高可<br>用性環境では Defense Center 間でヘルス イベントおよびアラートを送信します |
| sftroughd                             | 着信ソケットで接続をリッスンしてから、正しい実行可能ファイル(通常は、Ciscoメッ<br>セージ ブローカ sfmb)を呼び出して要求を処理します                                                                                                    |
| sftunnel                              | リモート アプライアンスとの通信を必要とするすべてのプロセスに対し、安全な通信<br>チャネルを提供します。                                                                                                    |
| sshd                                  | セキュア シェル(SSH)プロセスを管理し、アプライアンスへの SSH アクセスを提供する<br>ためにバックグラウンドで実行します                                                                                                    |
| syslogd                               | システム ロギング(syslog)プロセスを管理します                                                                                                    |

### 実行可能ファイルおよびシステム ユーティリティについて

### ライセンス:任意(Any)

システム上には、他のプロセスまたはユーザ操作によって実行される実行可能ファイルが数多 く存在します。次の表に、[プロセスステータス(Process Status)] ページで表示される実行可能 ファイルについて説明します。

表 67-6 システムの実行可能ファイルおよびユーティリティ

| 実行可能ファイル                                                  | 説明                                                                |
|-----------------------------------------------------------|-------------------------------------------------------------------|
| awk                                                       | awk プログラミング言語で作成されたプログラムを実行するユー<br>ティリティ                          |
| bash                                                      | GNU Bourne-Again シェル                                              |
| cat                                                       | ファイルを読み取り、コンテンツを標準出力に書き込むユーティリ<br>ティ                              |
| chown                                                     | ユーザおよびグループのファイル権限を変更するユーティリティ                                     |
| chsh                                                      | デフォルトのログイン シェルを変更するユーティリティ                                        |
| SFDataCorrelator<br>(Defense Center のみ、<br>FireSIGHT が必要) | FireSIGHT で作成されるバイナリ ファイルを分析し、イベント、接続<br>データ、およびネットワーク マップを生成します。 |
| ср                                                        | ファイルをコピーするユーティリティ                                                 |

Γ

| 実行可能ファイル         | 説明                                                                                                    |
|------------------|----------------------------------------------------------------------------------------------------|
| df               | アプライアンスの空き領域の量をリストするユーティリティ                                                                                                    |
| エコー              | コンテンツを標準出力に書き込むユーティリティ                                                                                                    |
| egrep            | 指定された入力を、ファイルおよびフォルダで検索するユーティリ<br>ティ。標準 grep でサポートされていない正規表現の拡張セットをサ<br>ポートします                                                     |
| 検索               | 指定された入力のディレクトリを再帰的に検索するユーティリティ                                                                                                    |
| grep             | 指定された入力をファイルとディレクトリで検索するユーティリ<br>ティ                                                                                                |
| halt             | サーバを停止するユーティリティ                                                                                                    |
| httpsdctl        | セキュアな Apache Web プロセスを処理する                                                                                                    |
| hwclock          | ハードウェア クロックへのアクセスを許可するユーティリティ                                                                                                    |
| ifconfig         | ネットワーク構成実行可能ファイルを示します。MAC アドレスが常に一定になるようにします                                                                                       |
| iptables         | [アクセス権の設定(Access Configuration)] ページに加えられた変更<br>に基づいてアクセス制限を処理します。アクセス権の設定の詳細につ<br>いては、アプライアンスのアクセス リストの設定(63-9 ページ)を参<br>照してください。 |
| iptables-restore | iptables ファイルの復元を処理します                                                                                                    |
| iptables-save    | iptables に対する保存済みの変更を処理します                                                                                                    |
| kill             | セッションおよびプロセスを終了するために使用できるユーティリ<br>ティ                                                                                               |
| killall          | すべてのセッションおよびプロセスを終了するために使用できる<br>ユーティリティ                                                                                           |
| ksh              | Korn シェルのパブリック ドメイン バージョン                                                                                                    |
| ロガー              | コマンドラインから syslog デーモンにアクセスする方法を提供する<br>ユーティリティ                                                                                     |
| md5sum           | 指定したファイルのチェックサムとブロック数を印刷するユーティ<br>リティ                                                                                              |
| mv               | ファイルを移動(名前変更)するユーティリティ                                                                                                    |
| myisamchk        | データベース テーブルの検査および修復を示します                                                                                                    |
| mysql            | データベース プロセスを示します。複数のインスタンスが表示され<br>ることがあります                                                                                        |
| openssl          | 認証証明書の作成を示します                                                                                                    |
| perl             | perl プロセスを示します                                                                                                    |
| ps               | 標準出力にプロセス情報を書き込むユーティリティ                                                                                                    |
| sed              | 1 つ以上のテキスト ファイルの編集に使用されるユーティリティ                                                                                                    |
| sfheartbeat      | アプライアンスがアクティブであることを示す、ハートビート ブ<br>ロードキャストを識別します。ハートビートはデバイスと Defense<br>Center の間の接続を維持するのに使用されます                                  |

表 67-6 システムの実行可能ファイルおよびユーティリティ(続き)

1

| 実行可能ファイル                  | 説明                                                            |
|---------------------------|---------------------------------------------------------------|
| sfmb                      | メッセージブローカ プロセスを示します。Defense Center とデバイス<br>との間の通信を処理します。     |
| sh                        | Korn シェルのパブリック ドメイン バージョン                                     |
| shutdown                  | アプライアンスをシャットダウンするユーティリティ                                      |
| sleep                     | 指定された秒数のあいだプロセスを中断するユーティリティ                                   |
| smtpclient                | 電子メール イベント通知機能が有効な場合に、電子メール送信を処<br>理するメール クライアント              |
| snmptrap                  | SNMP 通知機能が有効な場合に、指定された SNMP トラップ サーバ<br>に SNMP トラップ データを転送します |
| snort<br>(Protection が必要) | Snort が動作していることを示します                                          |
| ssh                       | アプライアンスへのセキュア シェル(SSH)接続を示します                                 |
| sudo                      | sudo プロセスを示します。これにより、admin 以外のユーザが実行可<br>能ファイルを実行できるようになります   |
| top                       | 上位の CPU プロセスに関する情報を表示するユーティリティ                                |
| touch                     | 指定したファイルへのアクセス時刻や変更時刻を変更するために使<br>用できるユーティリティ                 |
| vim                       | テキスト ファイルの編集に使用されるユーティリティ                                     |
| wc                        | 指定したファイルの行、ワード、バイトのカウントを実行するユー<br>ティリティ                       |

表 67-6 システムの実行可能ファイルおよびユーティリティ(続き)